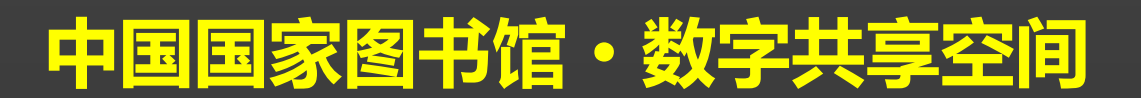

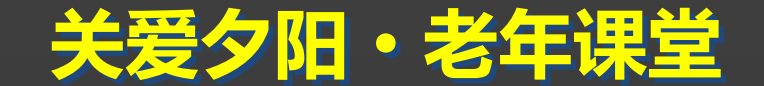

# 电脑直通车系列之电脑使用强化常

#### 主讲人: 赵晓玲

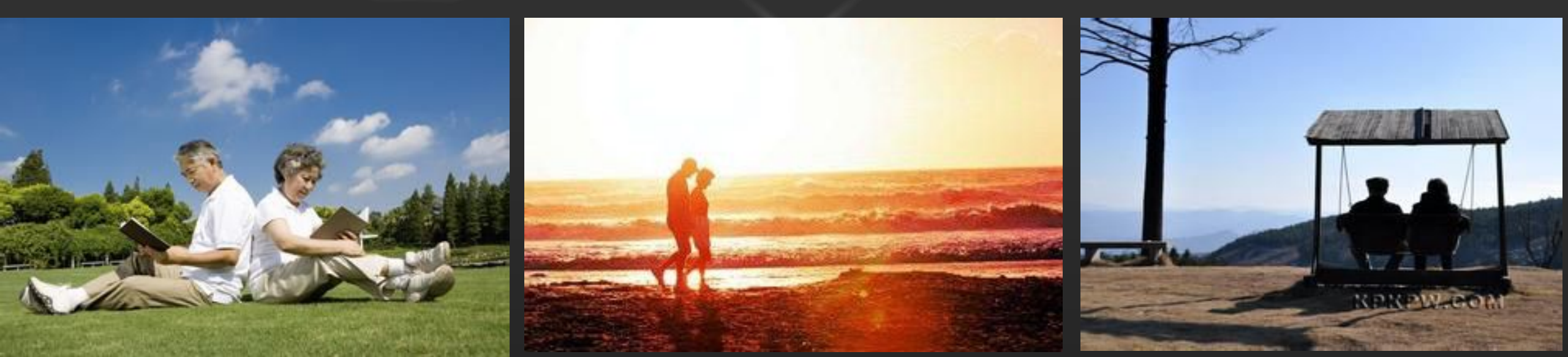

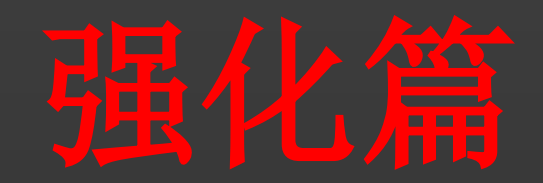

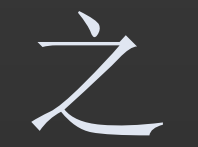

### 如何使用U盘

#### 中国国家图书馆•数字共享空间

h

U盘是一种使用USB接口的无需物理驱动器的微型高容量移动存储产品,通过USB接口与电脑连接,实现即插即用。

U盘连接到电脑的USB接口后,U盘的资料可与电脑交换。 最大的优点就是:小巧便于携带、存储容量大、价格便宜、性能可靠。U盘 体积很小,仅大拇指般大小,重量极轻,一般的U盘容量有2G、4G、8G、 16G、32G、64G(1GB已没有了,因为容量过小),除此之外还有128G、

256G、512G、1T等。

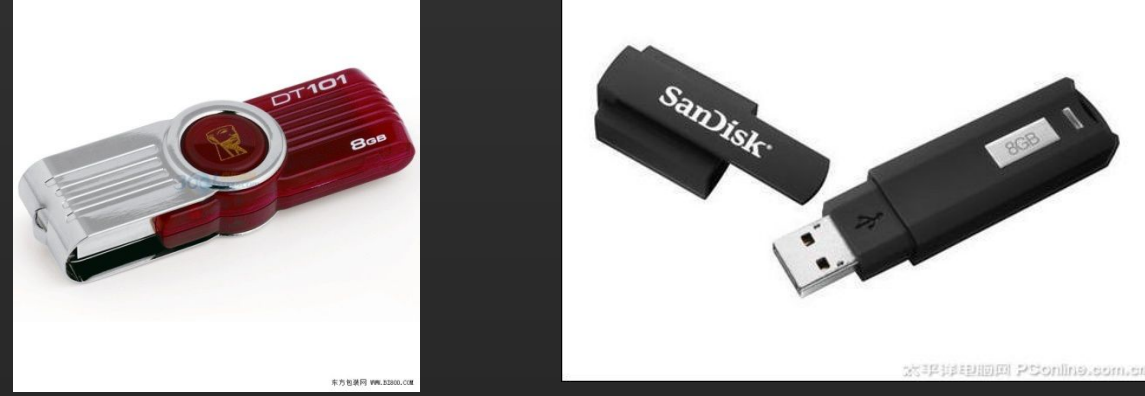

如何打开U盘?

在一台电脑上第一次使用U盘(当你把U盘插到USB接口时)系统会发出一 声提示音,然后报告"发现新硬件"。稍候,会提示:"新硬件已经安装并可以 使用了"。这时打开"我的电脑",可以看到多出来一个硬盘图标,名称一般是 U盘的品牌名。经过这一步后,以后再使用U盘的话,直接插上去,然后就 可以打开"我的电脑"找到可移动磁盘。

如何重命名U盘?

有时候为了方便识别,很多人会修改U盘的名称,例如将U盘名称改为"数字 共享空间"。

将U盘插在电脑上后,打开"我的电脑",找到U盘,例如金士顿,名称就为 <u>KINGSTON</u>。选中U盘,右击"重<u>命名",输入"</u>共享空间"即可。

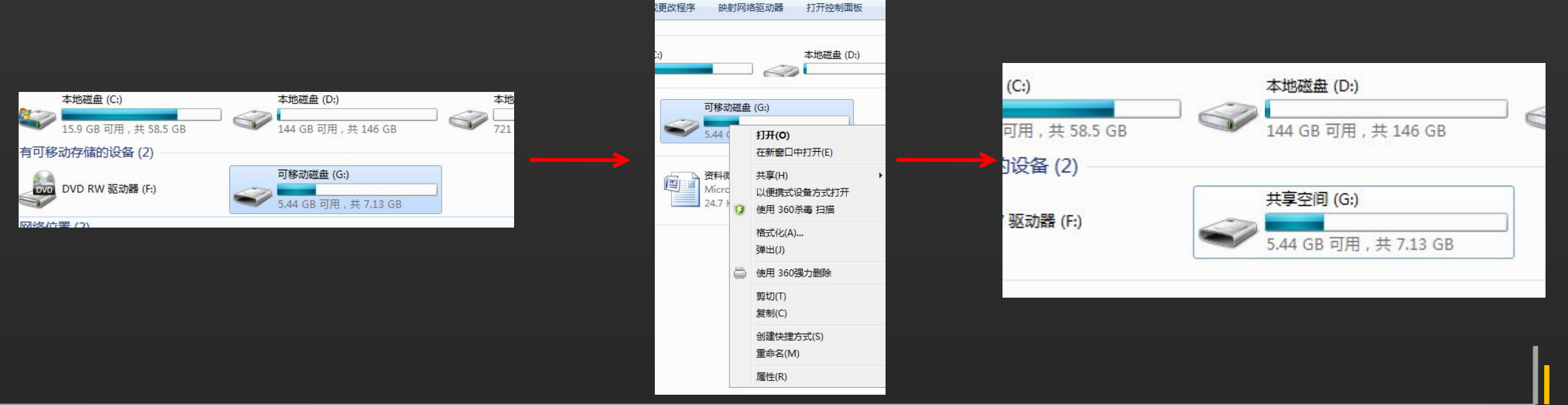

如何安全删除U盘?

在任务栏最右边,会有一个小图标,样子是一个灰色东西旁有一个绿色箭头,就是安全删除USB硬件设备的意思。

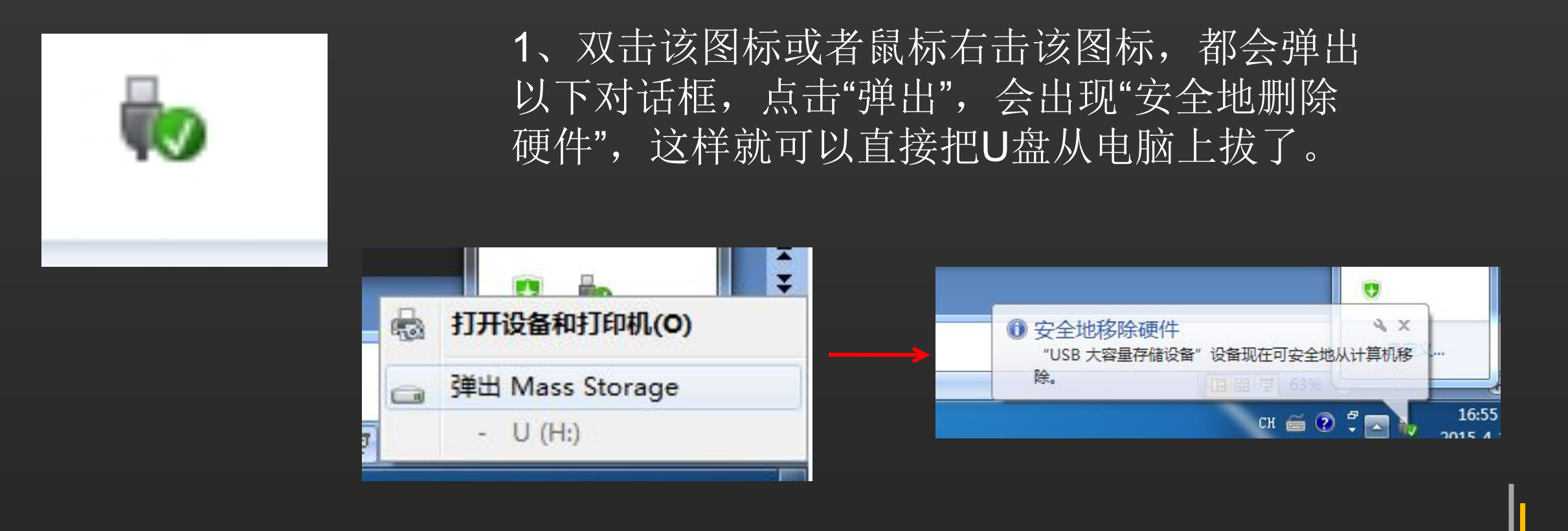

#### 如何将电脑里的资料保存到U盘里面?

1、把U盘插到USB接口后,打开"我的电脑"或者"计算机",就可以找到U盘的图标。

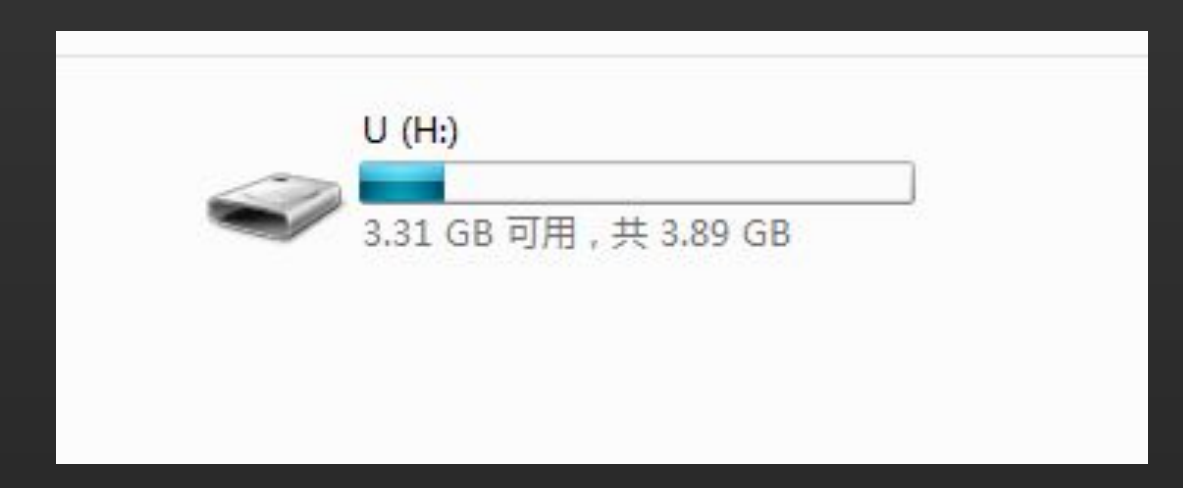

2、选中你想要保存的文件,鼠标右击"复制";3、选中U盘,双击打开,在空白处右击"粘贴",这样就把电脑里面的资料保存到U盘里面了。

例:将桌面上的"国家图书馆数字共享空间"文件保存到U盘里面

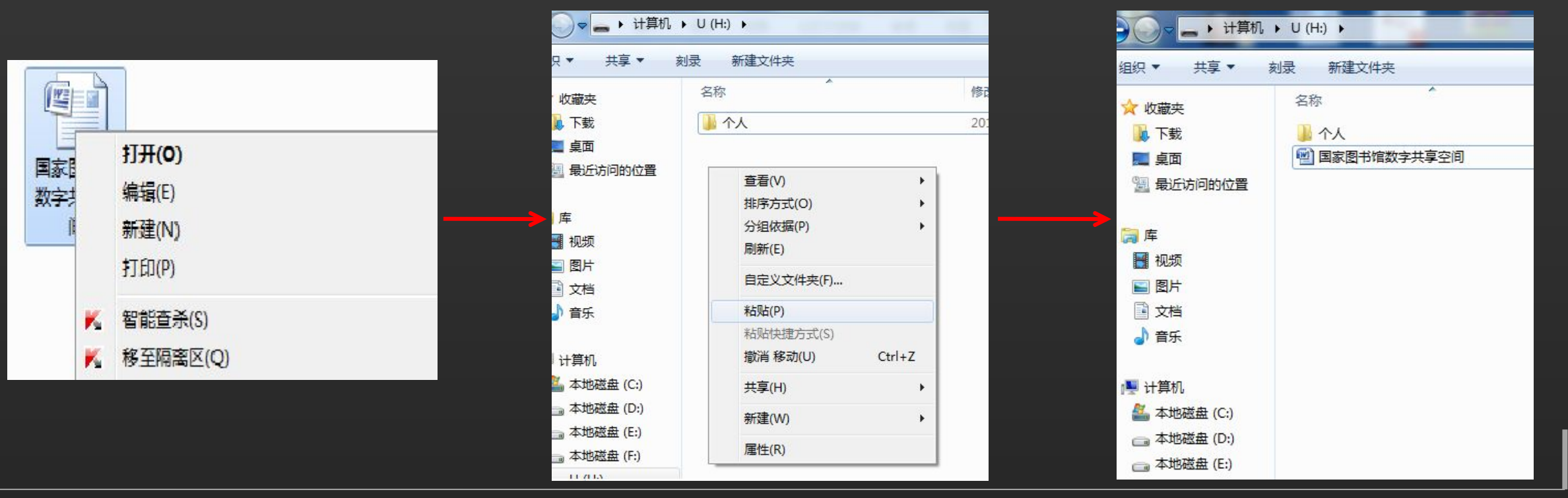

#### 关爱夕阳・老年课堂

如何将U盘里的资料转移到电脑里面?

1、打开U盘,选中你想要保存的文件,鼠标右击"复制";2、在想要保存资料的计算机磁盘或者文件夹空白处右击"粘贴",这样就把U盘里面的资料保存到电脑里面了。

例:将U盘上的"国家图书馆数字共享空间"文件保存到电脑D盘里面

#### U盘的格式化

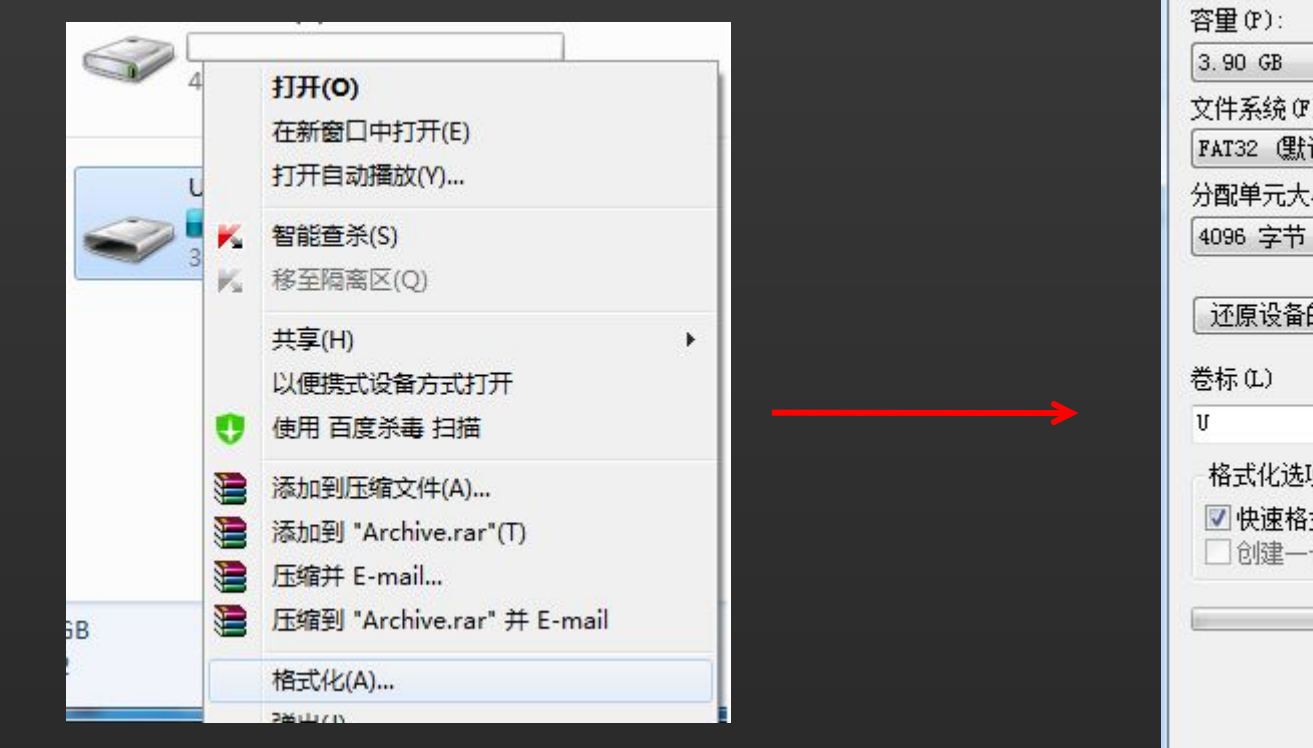

| 容里(P):                                   |                                  |
|------------------------------------------|----------------------------------|
| 3.90 GB                                  |                                  |
| 文件系统 (F                                  | )                                |
| FAT32 (默                                 | i))                              |
| 分配单元大                                    | 小 (A)                            |
| 4096 字节                                  |                                  |
|                                          |                                  |
| V                                        |                                  |
| V<br>格式化选Ⅰ                               | 页(0)                             |
| v<br>格式化选 <sup>i</sup><br>☑ 快速格<br>☑ 创建一 | 页(0)<br>式化(Q)<br>个 MS-DOS 启动盘(M) |
| v<br>格式化选环<br>☑ 快速格<br>□ 创建一             | 页(0)<br>式化(Q)<br>个 MS-DOS 启动盘(M) |

## 谢谢大家 Thank You

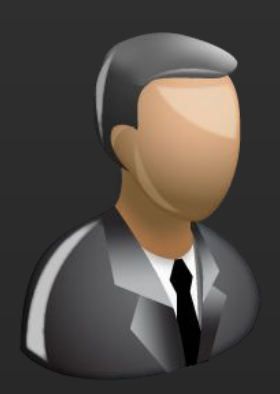

更多咨询,请关注: QQ群号:427921304 昵称:国家图书馆老年课堂 新浪微博:http://weibo.com/informationcommons 昵称:国家图书馆数字共享空间

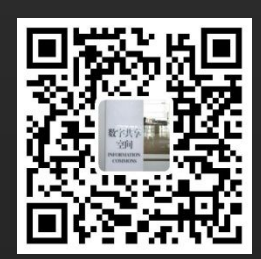